This guide details how to authenticate to legacy authentication systems using Okta Authentication

# 1) Access your app & continue with Okta

Open up a browser and go to the application you want to access (e.g. <u>https://net.asml.com</u> or <u>https://netport.asml.com</u>). If you see the login page on <u>https://idp.asml.com</u>, click on the Okta button.

### Continue with Okta

If you once have succesfully authenticated using Okta, and want to automatically skip this screen, please click on the following button.

Always continue with Okta

# **2**) Enter your email address

Enter your email address (this can also be an ASML username in the form of an email address).

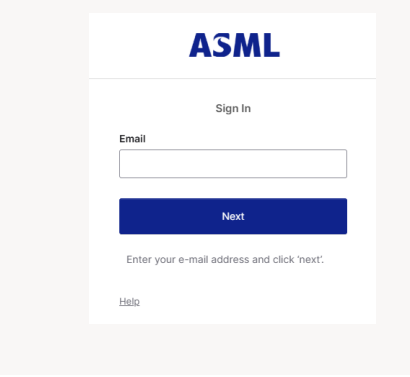

# 3 [If prompted: Enroll security method]

If you have no security method enrolled on your account, you can install and enroll "Okta Verify" on your mobile device. You need to perform email and password verification before enrollment.

# Control Control</

# 4 Primary Authentication

You will be challenged for authentication. Depending on your available methods, you can also click "*Verify with something else*" and select another method.

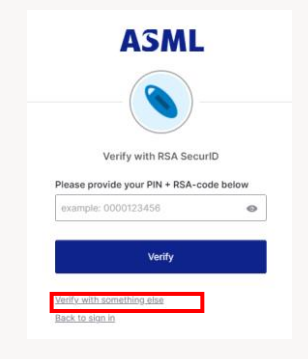

# 5 Enter password if prompted

If the primary authentication wasn't multifactor you need to type your password. If you don't know your password, click on "Forgot password?"

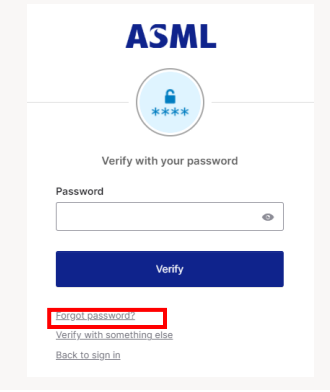

# 6 Login Complete

After successful authentication you'll be redirected to your application.

To manage your security methods and view profile information, you can navigate to your profile on <a href="https://federation.asml.com/enduser/settings">https://federation.asml.com/enduser/settings</a>

# ASML

# Enrolling in Okta Verify Security Method – iOS & Andoid

This guide details how to enroll Okta Verify on your mobile device. Please visit the SupplierNet Servicedesk if you experience any issues.

# 1) Install Okta Verify on mobile device

On your mobile device, search and install **Okta Verify** via your Apple store (iOS) or Google Play Store (Android).

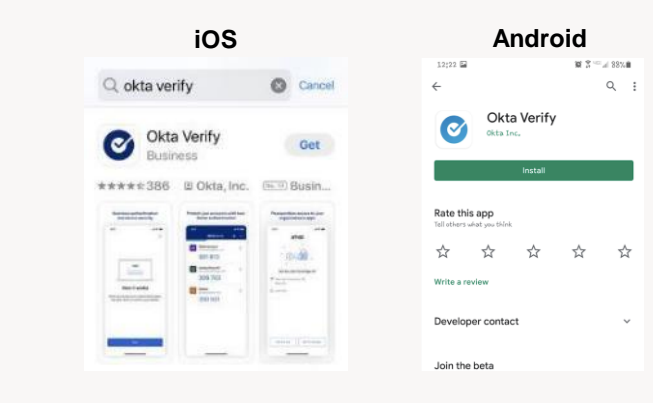

# 2 Open Okta Verify and Add your account

Inside the Okta Verify mobile app:

- Click: "Add account" (or +).
- Choose Account Type "Organization".
- Choose "Skip" for "Add account from another device".

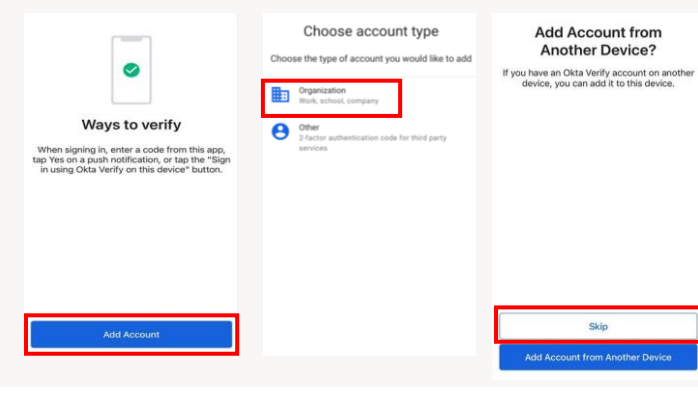

# 3 Do you have a QR code?

If you have a QR code, you can scan this with "Yes, ready to scan". Otherwise, choose No, sign in instead.

| Do you have your QR code?                    |
|----------------------------------------------|
| 800                                          |
| Before you continue, make sure your QR code  |
| is shown on another device, such as a laptop |
| where do I get my UK code?                   |
| Yes, ready to scan                           |
| No, sign in instead                          |

# 4 Enter ASML's federation URL

If the "Enter Your Organizations Sign-In URL" field is empty, use **federation.asml.com** and click: "Next".

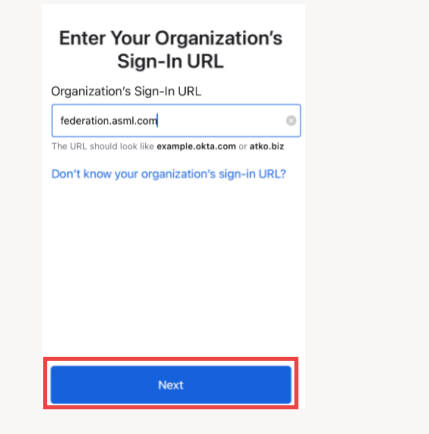

# 5 Verify your identity

If prompted, login with your current credentials, and verify your identity (with 2 security methods).

1. Password

Password

Back to sign in

- 2. Email
  - or use any other enrolled authenticator

Select

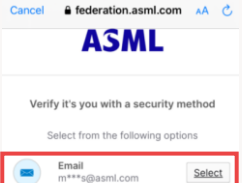

\*If you cannot <u>access</u> <u>your ASML email</u> yet, please contact the IT ServiceDesk.

## 6 Enable features and complete enrollment

On Android; Enable **'Screen lock confirmation'**. On iOS, Enable **'Touch ID or Passcode Confirmation'**.

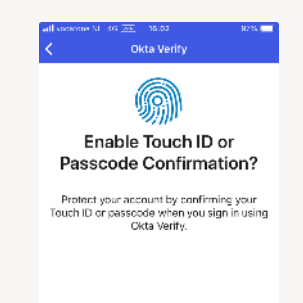

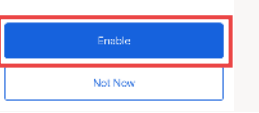

Digital Transformation Engine